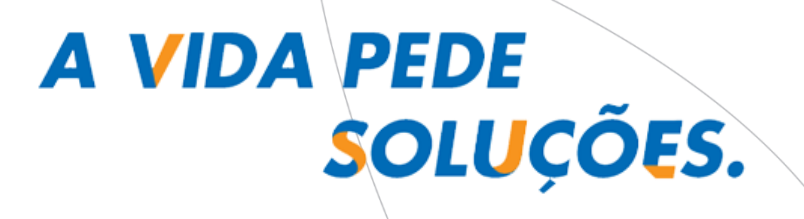

# MANUAL DE INSTALAÇÃO COBRANÇA CAIXA

VERSAO 2.3.2 FEV/2016

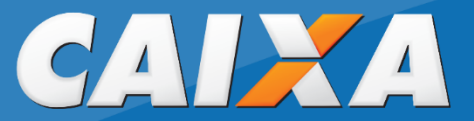

# ATENÇÃO

É importante que todas as bases de dados, arquivos remessa e retorno, base de pagadores/sacados e base de títulos sejam arquivados em cópia de segurança (backup), para alguma eventualidade futura, seja recuperação de informações ou atualização de versão do aplicativo.

Antes de iniciar o processo de atualização de versão, reinstalação ou instalação do sistema, é necessário que outros programas/aplicativos sejam finalizados, permanecendo apenas o sistema operacional (Windows) em execução, sob risco de falha nesses processos.

Em uma situação de atualização da versão do Cobrança CAIXA, é recomendável que todas as cópias instaladas no computador sejam atualizadas, uma vez que a atualização das bibliotecas necessárias ao funcionamento do aplicativo podem prejudicar o funcionamento de versões anteriores.

# ÍNDICE

| 1   | INSTALAÇÃO                                         |
|-----|----------------------------------------------------|
| 2   | ATUALIZAÇÃO/REINSTALAÇÃO DE APLICATIVO             |
| 3   | INICIANDO O APLICATIVO COBRANÇA CAIXA 1 1          |
| 4   | CADASTRAMENTO DO CEDENTE                           |
| 4.1 | CADASTRAMENTO DO CEDENTE: ARQUIVO DE CARGA INICIAL |
| 4.2 | CADASTRAMENTO DO CEDENTE: MÉTODO MANUAL            |
| 5   | TRANSMISSÃO DE ARQUIVOS                            |
| 6   | GUIA DE AJUDA                                      |

# 1 INSTALAÇÃO

1.1 O cliente que estiver iniciando a operacionalização da Cobrança Bancária CAIXA, deverá solicitar a uma Agência CAIXA o acionamento de VAN para instalação de caixa postal para transmissão e recepção de arquivos.

1.2 O Cliente pode solicitar que a instalação do Cobrança CAIXA seja feita pela própria VAN, por intermédio de sua agência de relacionamento, ou pode proceder à instalação conforme orientações constantes a partir do item 1.3 abaixo.

1.3 Para o cliente que já operacionaliza o *Cobrança CAIXA*, realiza a instalação do aplicativo disponível no Internet Banking CAIXA (<u>internetbanking.caixa.gov.br</u>), opção **CONSULTA E EXTRATOS > DOWNLOADS**.

1.4 Primeira tela: o Cliente/Usuário deve efetuar o download do arquivo de instalação do aplicativo e executá-lo, sendo apresentada a tela a seguir:

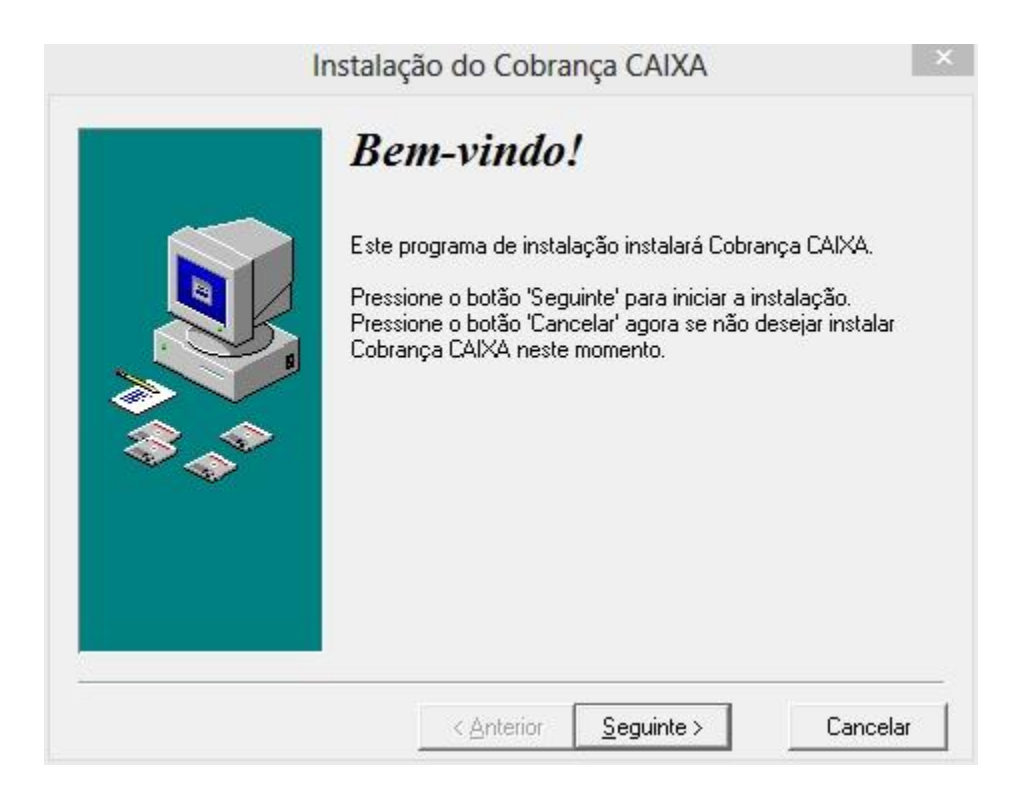

1.4.1 O programa automatizado de instalação irá copiar para o equipamento todos os arquivos necessários.

1.4.2 Siga as instruções das telas de instalação, fornecendo as informações solicitadas.

1.4.3 Na tela citada no item 1.4, clique no botão Seguinte > para dar prosseguimento.

1.4.4 Segunda tela: será apresentada a tela abaixo para sequência da instalação do *Cobrança CAIXA* no diretório sugerido (C:\CAIXA\Cobrança).

| Selecione o diretório<br>destino<br>Selecione o diretório onde serão instalados o<br>Cobrança CAIXA.<br>"Espaço livre em disco depois da instalação"<br>seleção atual de arquivos a instalar. Um núm<br>indica que não existe espaço suficiente para<br>aplicação na unidade indicada. | <b>de</b><br>s arquivos de<br>' é baseado na<br>iero negativo<br>instalar a |
|----------------------------------------------------------------------------------------------------|-----------------------------------------------------------------------------|
| C:\CAIXA\Cobranca                                                                                                    | P <u>r</u> ocurar                                                           |
| Espaco livre em disco:                                                                                                    | 422958268 KB                                                                |
| Espaço livre em disco depois da instalação                                                                                                    | : 2944226 KB                                                                |

1.4.4.1 Caso queira instalá-lo em outro diretório, pressione o botão <u>Procurar...</u> e indique ou digite o diretório no qual deseja instalar o sistema.

| \CAIXA\Cobranca                       | ОК       |
|---------------------------------------|----------|
| <del>)</del> c:\<br>■ caixa           | Cancelar |
| 💼 cobcaixa<br>💼 Cobranca<br>💼 jetcomp |          |
|                                       |          |

**IMPORTANTE:** Caso já exista uma versão anterior do sistema instalado na estação de trabalho em questão, é recomendado que o diretório (pasta) de destino desta instalação seja direcionado para o mesmo diretório onde se encontra a versão anterior. 1.4.5 Após a escolha do diretório, clique em OK para dar sequência à instalação.

1.4.6 A tela abaixo dá a possibilidade de criação (digitação) de um novo grupo do Menu Iniciar ou seleção de um grupo já existente na lista.

|  | Selecione o grupo do Menu<br>Iniciar<br>Escreva o nome do grupo do 'Menu Iniciar' onde serão<br>adicionados os ícones de Cobrança CAIXA: |
|--|----------------------------------------------------------------------------------------------------|
|  | Cobrança CAIXA                                                                                                    |
|  | Accessibility<br>Accessories<br>Administrative Tools<br>COBCAIXA<br>Google Chrome<br>Maintenance<br>Startup<br>System Tools              |

1.4.6.1 Recomenda-se utilizar o próprio nome do aplicativo **Cobrança CAIXA** que será utilizado como ícone padrão, bastando clicar no botão <u>Seguinte</u> para confirmar a geração do ícone.

1.4.7 O instalador agora está pronto para iniciar o processo de cópia e configuração do sistema. Pressione o botão <u>Seguinte ></u> para completar o processo de instalação.

| Pronto para instalar!<br>Está pronto para instalar Cobrança CAIXA.<br>Pressione o botão 'Seguinte' para iniciar a instalação<br>botão 'Anterior' para voltar a introduzir as informações<br>instalação. | ou no<br>de |
|----------------------------------------------------------------------------------------------------|-------------|
| < <u>A</u> nterior <u>S</u> eguinte > Ca                                                                                                    | ncelar      |

1.4.8 A tela a seguir indica que o programa de instalação do *Cobrança CAIXA* está executando as operações necessárias.

| A instalar                    | ×                                                              |
|-------------------------------|----------------------------------------------------------------|
| eiro:<br>branca2\FILEDELR.dll |                                                                |
| 65%                           |                                                                |
| Cancelar                      |                                                                |
|                               | A instalar<br>eiro:<br>branca2\FILEDELR.dll<br>65%<br>Cancelar |

1.4.9 Concluída a execução das operações necessárias, é apresentada a tela a seguir para prosseguimento da instalação. Clique no botão

| Instalação de Cobrança CAIXA                                                                                        |
|----------------------------------------------------------------------------------------------------|
| Instalação concluída!                                                                                               |
| A instalação de Cobrança CAIXA foi concluída com êxito.<br>Pressione o botão 'Concluir' para sair desta instalação. |
| < Anterior <b>Concluir</b> Cancelar                                                                                 |

1.4.10 A seguir, será apresentada tela para confirmação ou abandono da instalação.

|   | Insta             | alar           | × |
|---|-------------------|----------------|---|
| ? | Deseja abortar es | ta instalação? |   |
| - | Sim               | Não            |   |

1.4.11 Caso deseje abandonar a instalação, clique Sim . Será exibida uma mensagem de confirmação do abandono da instalação e não haverá como retornar a operação, ou seja, o instalador será encerrado logo após a conclusão da operação. Para realizar uma nova instalação, retorne às orientações iniciais contidas neste manual.

1.4.12 Clicando em Não, o programa de instalação será concluído, informando o êxito da operação.

1.4.13 Finalizado o processo de instalação, execute o programa por meio de uma das opções abaixo:

a) a partir do menu: INICIAR/PROGRAMAS/COBRANÇA CAIXA, selecionando a opção da lista COBRANÇACAIXA, ou

b) a partir do ícone *Cobrança CAIXA*, imagem abaixo, que é criado na área de trabalho (desktop) do seu computador:

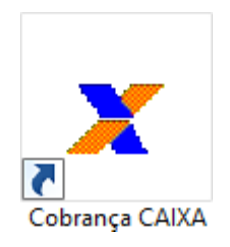

# 2 ATUALIZAÇÃO/REINSTALAÇÃO DE APLICATIVO

2.1 Para o cliente que já operacionaliza o **Cobrança CAIXA**, realiza a instalação do aplicativo disponível no Internet Banking CAIXA (<u>internetbanking.caixa.gov.br</u>), opção **CONSULTA E EXTRATOS > DOWNLOADS**.

2.2 Recomendamos que seja efetuada uma cópia de segurança do banco de dados atualmente em uso (arquivos, base de pagador/sacado, base de títulos). Esse procedimento pode ser feito pelo próprio aplicativo (Menu Utilitários, opção 'Cópia de Segurança') ou, simplesmente, copiando o arquivo **BDSINCO.MDB**, localizado no diretório onde o sistema foi instalado **(local padrão: C:\CAIXA\Cobranca)**, para uma pasta de escolha do usuário/Cliente.

2.2.1 Após esse procedimento é opcional, porém recomendado, que a versão anterior do sistema seja removida, por meio da opção PAINEL DE CONTROLE > ADICIONAR OU REMOVER PROGRAMAS, selecionando o programa *Cobrança CAIXA* da lista em exibição e

pressionando o botão

2.2.2 O assistente de remoção será iniciado, bastando apenas seguir o processo AUTOMÁTICO para remoção, sem a necessidade de nenhuma alteração das opções padrão (pré-selecionadas).

2.2.3 Após a remoção da versão desatualizada do **Cobrança CAIXA**, o usuário/Cliente providencia a instalação da nova versão, conforme orientações do item "1 - Instalação" constante neste Manual.

2.2.4 Caso existam outros conjuntos de aplicativos do Cobrança CAIXA instalados, é recomendável proceder com a desinstalação das versões anteriores para instalar a nova versão, visando a atualização das bibliotecas existentes no sistema operacional.

# **3 INICIANDO O APLICATIVO COBRANÇA CAIXA**

3.1 Caso o sistema tenha sido instalado sobre uma versão anterior (atualização ou reinstalação de versão) no mesmo diretório, ao iniciá-lo pela primeira vez, será exibida tela indicando a possibilidade de efetuar a importação da base de dados atual para a nova versão do aplicativo.

3.1.1 Ao pressionar o botão Sim, o sistema efetuará a importação da base de dados atual para a nova versão, logo após o clique no botão OK.

3.2 Para situação onde é realizada a primeira utilização do Cobrança CAIXA, é necessário

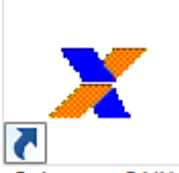

clicar no ícone Cobrança CAIXA para inicializar o aplicativo. Será apresentada tela para que seja selecionada a pasta para armazenamento do arquivo de banco de dados da Cobrança, conforme tela a seguir:

| ×                                                                                                    |                |                     | Abrir    |                |     |                               |          |          | × |
|----------------------------------------------------------------------------------------------------|----------------|---------------------|----------|----------------|-----|-------------------------------|----------|----------|---|
| 🔄 🏵 👻 🕇 퉬 🕨 Con                                                                                       | nputador 🕨 OSE | Disk (C:) → CAIXA → | Cobranca | ~              | Ç   | Pesquisar Cobra               | nca      |          | Q |
| Organizar 👻 Nova pasta                                                                                | 1              |                     |          |                |     | 8                             |          |          | 0 |
| ☆ Favoritos                                                                                           | Nome           | *                   | Dat      | a de modificaç | ; T | īpo                           | Tam      | anho     |   |
| <ul> <li>Área de Trabalho</li> <li>Downloads</li> <li>Locais recentes</li> <li>Bibliotecas</li> </ul> | BDSINCO.M      | 1DB                 | 19/0     | 07/2013 14:52  | A   | uplicativo Micros             |          | 776 KB   |   |
| <ul> <li>Documentos</li> <li>Imagens</li> <li>Músicas</li> <li>Vídeos</li> </ul>                      |                |                     |          |                |     |                               |          |          |   |
| P Computador                                                                                          |                |                     |          |                |     |                               |          |          |   |
| Meus Sites no M! 🗡                                                                                    |                |                     |          |                |     |                               |          |          |   |
| <u>N</u> ome:                                                                                         | BDSINCO.MDB    |                     |          |                | ¥   | Banco de Dados                | s (BDSII | NCO.md   | ~ |
|                                                                                                    |                |                     |          |                |     | A <u>b</u> rir   <del>▼</del> |          | Cancelar |   |

3.3 Na tela seguinte, o *Cobrança CAIXA* confirma e indica que o programa será finalizado.

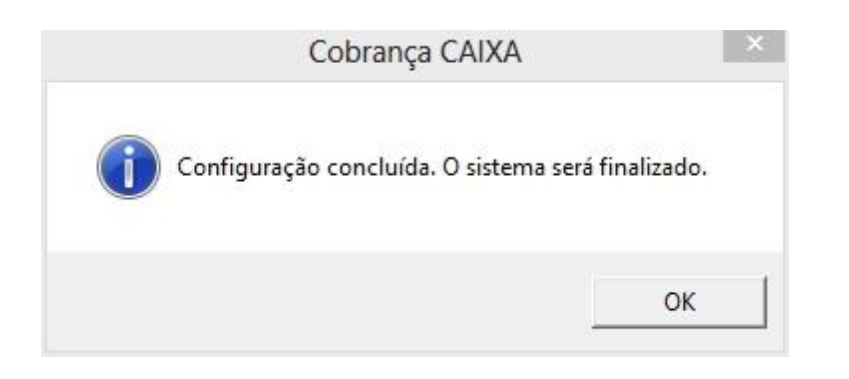

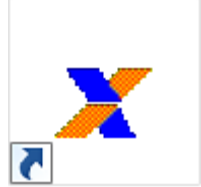

3.4 Em seguida, o Cliente/Usuário deverá clicar novamente no ícone Cobrança CAIXA, para ser apresentada a tela de Acesso do sistema.

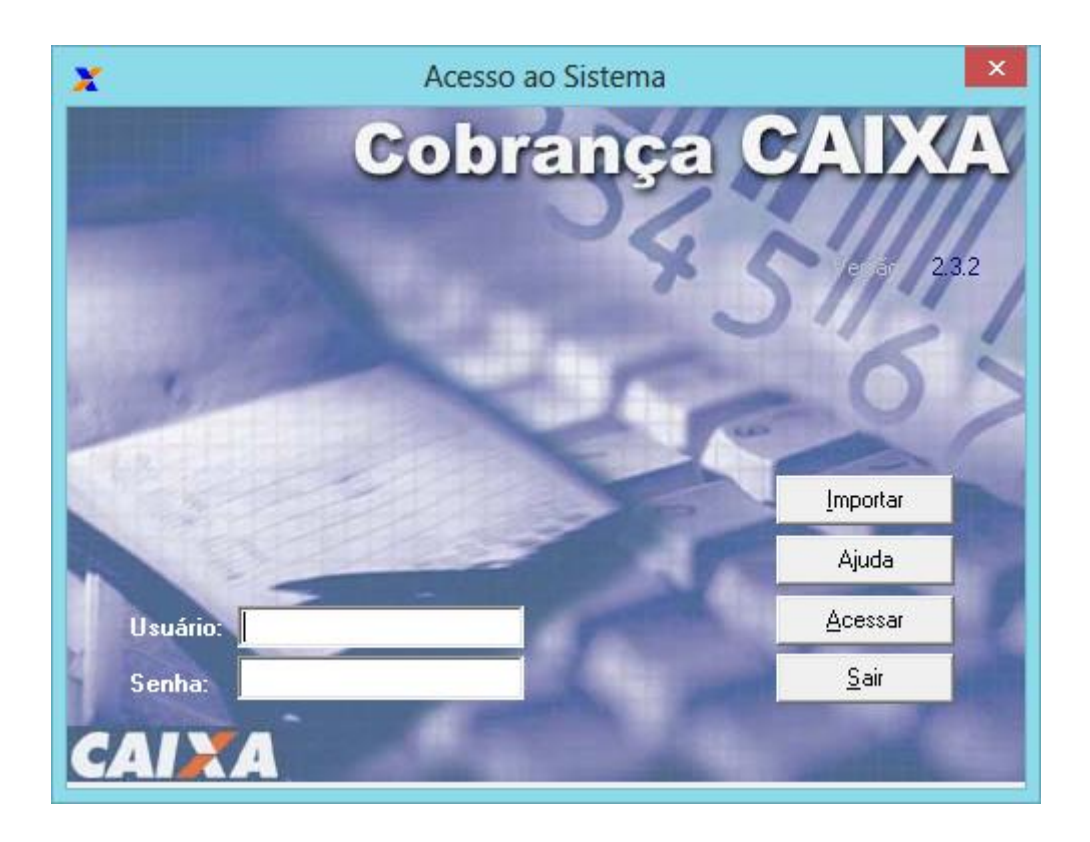

3.4.1 Para acesso inicial, digitar a palavra "master" nos campos "USUÁRIO" e "SENHA" e clicar no botão

#### 3.4.2 Ao acessar, será apresentada a tela inicial do sistema:

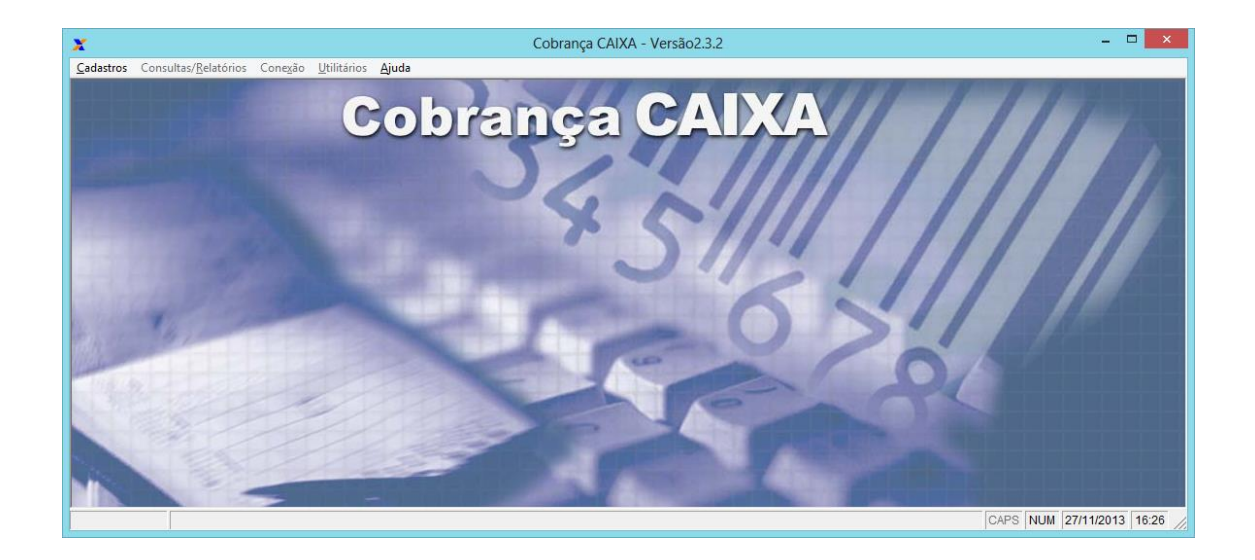

# 4 CADASTRAMENTO DO CEDENTE

# **ATENÇÃO**

O procedimento a seguir requer cautela, uma vez que serão cadastrados no sistema as informações e parâmetros básicos do cedente, para controle e emissão de títulos de cobrança bancária. Dados cadastrados de forma equivocada poderão causar prejuízos financeiros ou técnicos, cabendo ao usuário responsável pelo cadastramento a responsabilidade sobre quaisquer informações prestadas.

O cadastramento do cedente/beneficiário pode ser realizado de duas maneiras:

- Com arquivo de carga inicial: A agência de relacionamento, após finalizar o cadastramento da cobrança bancária, fornecerá o arquivo de carga inicial, que contém as principais informações do cedente/beneficiário, para operacionalização do serviço, bastando apenas realizar o carregamento do arquivo na primeira utilização do Cobrança CAIXA;
- Cadastramento manual: O próprio cliente realiza o cadastramento das informações no Cobrança CAIXA.

Nas páginas a seguir, serão descritos os procedimentos, de acordo com a situação existente.

# 4.1 CADASTRAMENTO DO CEDENTE: CARGA INICIAL

- 4.1.1 Caso o cliente não possua o arquivo de carga inicial fornecido pela agência de relacionamento, ou na impossibilidade de acesso ao arquivo em questão, orientamos consultar o item 4.2 CADASTRAMENTO DO CEDENTE: MÉTODO MANUAL. Caso já possua o arquivo, orientamos seguir os procedimentos abaixo:
- 4.1.2 Ao iniciar o *Cobrança CAIXA*, na tela de acesso ao sistema, digitar a palavra "master" nos campos "USUÁRIO" e "SENHA" e clicar no botão <u>Importar</u>.

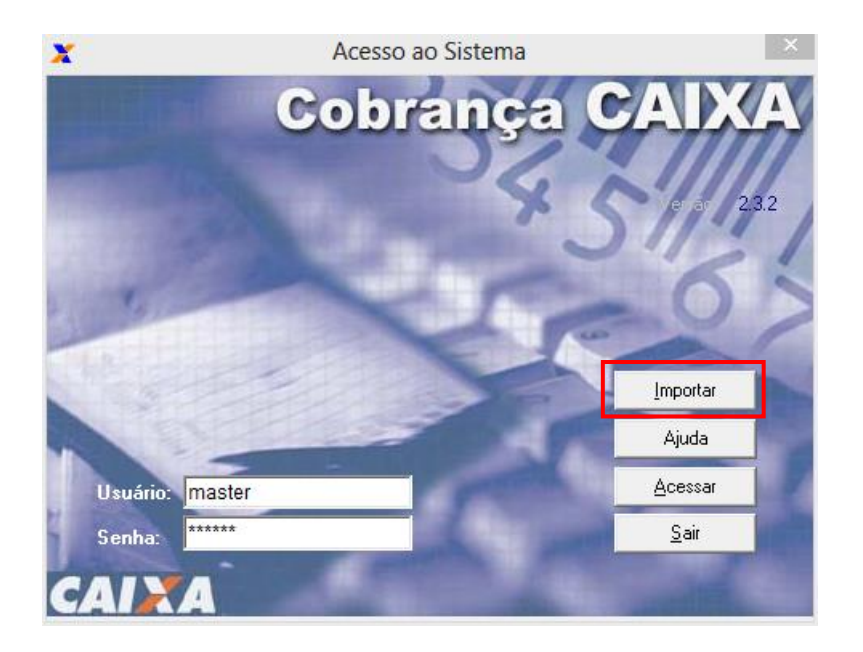

4.1.3 Na janela *Importar Cedente*, selecionar o arquivo de carga inicial (extensão .ret) no local onde está disponível e depois clicar no botão

| x                                                                                                    |                      | Impo         | tar Cedente |                      |                              | ×             |
|----------------------------------------------------------------------------------------------------|----------------------|--------------|-------------|----------------------|------------------------------|---------------|
| 🔄 🏵 🝷 🕆 🌗 🖌 Com                                                                                                    | iputador → OSDisk (C | :) ⊧ CAIXA ⊧ | Cobranca .  | ~ ¢                  | Pesquisar Cobranca           | Q             |
| Organizar 👻 Nova pasta                                                                                                    |                      |              |             |                      | * N                          |               |
| <ul> <li>★ Favoritos</li> <li>Årea de Trabalho</li> <li>Downloads</li> <li>Locais recentes</li> <li>Bibliotecas</li> <li>Documentos</li> <li>Imagens</li> <li>Músicas</li> <li>Vídeos</li> <li>Computador</li> <li>OSDisk (C;)</li> <li>Meus Sites no M: *</li> </ul> | Remessa              | Retorno      | Seguranc    | CARGA_INICIAL<br>ret |                              |               |
| <u>N</u> ome:                                                                                                    | CARGA_INICIAL.ret    |              |             | ~                    | Arquivo Cedente(*.ret)       | ~             |
|                                                                                                    |                      |              |             |                      | A <u>b</u> rir <b> </b> ▼ Ca | ncelar<br>.:i |

4.1.4 Será exibida uma janela de confirmação, informando a importação dos parâmetros do cedente no *Cobrança CAIXA*.

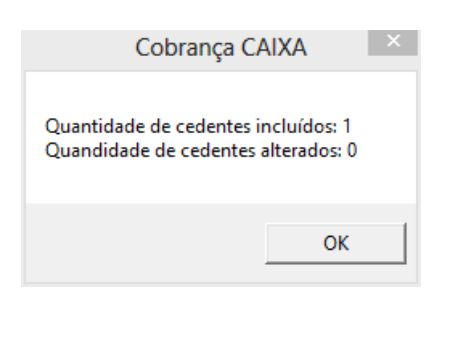

- 4.1.5 Ao retornar a tela de Acesso ao Sistema, clicar no botão
- 4.1.6 Selecionar a opção *Cadastros > Selecionar Cedente*, escolher o cedente e clicar no botão <u>Acessar</u>.

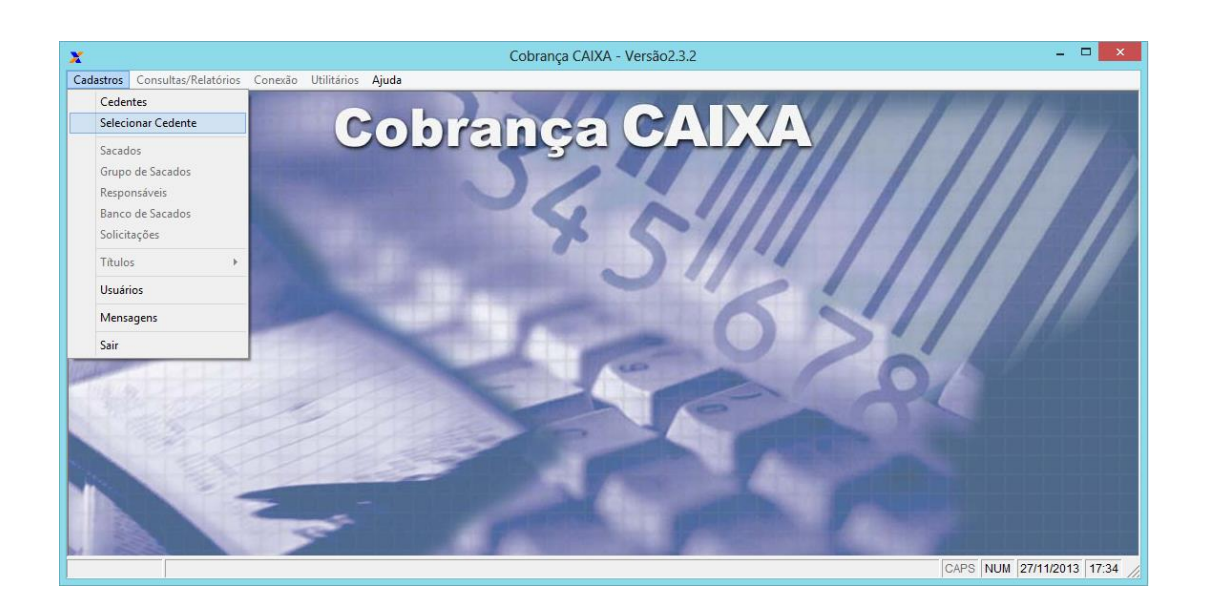

| 🗶 🛛 Seleção do                        | Cedente de Ti | rabalho 🖾      |  |  |  |  |  |  |
|---------------------------------------|---------------|----------------|--|--|--|--|--|--|
| 000021 - 20120529EMPRESA TESTES CADAS |               |                |  |  |  |  |  |  |
|                                       | Acessar       | <u>F</u> echar |  |  |  |  |  |  |

4.1.7 O sistema está pronto para ser utilizado.

# 4.2 CADASTRAMENTO DO CEDENTE: MÉTODO MANUAL

4.2.1 Para cadastramento do cedente através do método manual, é necessário ter realizado a etapa descrita no item 3 e estar logado no *Cobrança CAIXA*. Estando na tela inicial do sistema, selecionar a opção *Cadastros > Cedentes*:

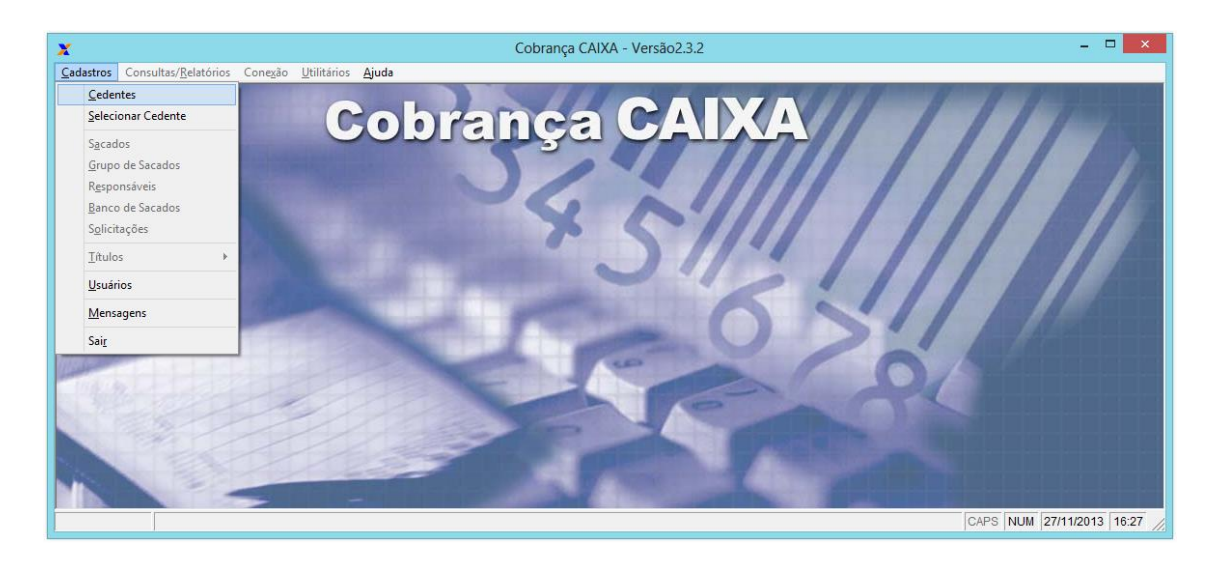

4.2.2 Na janela *Cedentes*, clicar no botão <u>Novo/Limpar</u>. Será apresentada uma caixa de diálogo, com a mensagem *"Deseja inserir um novo Cedente?"*. Clicar no botão

| Sim |  |
|-----|--|
|     |  |

| X                                                                       | Cadastro de Cedente                            | 23 |
|-------------------------------------------------------------------------|------------------------------------------------|----|
| Dados do Cedeni<br>Dados Cadastrai<br>Cód. do Cedente:<br>Código do PV: | Tipo de Pessoa<br>CPF/CNPJ CPF/CNPJ C Jurídica |    |
| -Informações Ger                                                        | ais                                            |    |
| Nome/Razão Social:                                                      |                                                |    |
| Nome Fantasia:                                                          |                                                |    |
| Endereço:                                                               |                                                |    |
| Bairro:                                                                 | Cidade: UF:                                    | •  |
| CEP:                                                                    | - Telefone:                                    |    |
| Correio Eletrônico:                                                     |                                                |    |
| VAN:                                                                    |                                                |    |
| Centra                                                                  | Sim © Não Convencional © Internet              |    |
| <u>G</u> ravar                                                          | Novo/Limpar Excluir Parâmetros Eechar          |    |

4.2.3 Preencher os seguintes campos:

#### DADOS CADASTRAIS

| - Dados Cadastrais      |                |                    |
|-------------------------|----------------|--------------------|
|                         | Tipo de Pesso  | a CPF/CNPJ         |
| Cód. do Cedente: 123456 | 🗄 🖳 🔿 Física 👘 |                    |
| Código do PV: 0001-9    | Jurídica       | 00.000.000/0000-00 |
|                         |                |                    |

- Cód. do Cedente: Informar o código do cedente (seis dígitos) fornecido pela agência de relacionamento no ato da contratação da cobrança bancária;
- Código do PV: Informar o código da agência centralizadora do cedente de cobrança bancária, (quatro dígitos + um dígito verificador);
- Tipo de Pessoa: Selecionar o tipo de pessoa Física ou Jurídica;
- CPF/CNPJ: Informar o número do CPF/CNPJ do cedente;

#### **INFORMAÇÕES GERAIS**

| -Informações Ge     | rais                                                        |  |  |  |
|---------------------|-------------------------------------------------------------|--|--|--|
| Nome/Razão Social   | Nome do Cedente Cobranca CAIXA                              |  |  |  |
| Nome Fantasia:      | Nome do Cedente Cobranca CAIXA                              |  |  |  |
| Endereço:           | Endereco do Cedente Cobranca CAIXA                          |  |  |  |
| Bairro:             | Bairro Cedente Cidade: Cidade Cedente UF: DF 💌              |  |  |  |
| CEP:                | 12345-678 Telefone: 61 32064534                             |  |  |  |
| Correio Eletrônico: | emaildocedente@provedordocedente.com.br                     |  |  |  |
| VAN:                |                                                             |  |  |  |
| Centr<br>(•         | alizador Transmissão<br>Sim O Não O Convencional O Internet |  |  |  |

- Nome/Razão Social: Informar Nome (caso Pessoa Física) ou Razão Social (caso Pessoa Jurídica) do cedente, com até 40 caracteres alfanuméricos;
- Nome Fantasia: Informar o Nome Fantasia (caso Pessoa Jurídica), com até 40 caracteres alfanuméricos;
- Endereço: Até 40 caracteres alfanuméricos;
- Bairro: Até 15 caracteres alfanuméricos;
- Cidade: Até 15 caracteres alfanuméricos;
- UF: Selecionar Unidade da Federação;
- CEP: Informar CEP (oito dígitos);
- Telefone: Informar Código da Região (dois dígitos) + Número do telefone (até 10 dígitos);

- Correio Eletrônico: Informar endereço de correio eletrônico, até 45 caracteres alfanuméricos;
- VAN: Informar a localização do programa que realizará a transmissão dos arquivos remessa e retorno da cobrança bancária. Para isso, basta clicar no botão ...., disponível no campo "VAN". Uma nova janela será aberta, para que seja informado o programa com extensão *.exe* ou *.bat* fornecido pela VAN contratada para transmissão;
- Centralizador: Caso seja o primeiro cadastro de cedente, apenas o campo <sup>Sim</sup> estará marcado, estando a opção <sup>C</sup> Não habilitada para cadastramentos posteriores;
- Transmissão: Para transmissão via aplicativo VAN, marcar a opção Convencional.
   Caso a transmissão seja realizada via portal de internet, marcar a opção Convencional.
- 4.2.4 Finalizada a janela **Dados do Cedente**, clicar no botão

| X                                                      | Cadastro de Cedente                                                                                                    |  |  |
|--------------------------------------------------------|----------------------------------------------------------------------------------------------------|--|--|
| Dados do Ceden                                         | te                                                                                                    |  |  |
| Dados Cadastrai     Cód. do Cedente:     Código do PV: | I23456          Tipo de Pessoa         CPF/CNPJ           0001-9         Image: State State Stat |  |  |
| -Informações Ger                                       | ais                                                                                                    |  |  |
| Nome/Razão Social:                                     | Nome do Cedente Cobranca CAIXA                                                                                                    |  |  |
| Nome Fantasia: Nome do Cedente Cobranca CAIXA          |                                                                                                    |  |  |
| Endereço:                                              | Endereco do Cedente Cobranca CAIXA                                                                                                    |  |  |
| Bairro:                                                | Bairro Cedente Cidade: Cidade Cedente UF: DF 💌                                                                                                    |  |  |
| CEP:                                                   | 12345-678 Telefone: 61 32064534                                                                                                    |  |  |
| Correio Eletrônico:                                    | Correio Eletrônico: emaildocedente@provedordocedente.com.br                                                                                                    |  |  |
| VAN:                                                   | alizador                                                                                                    |  |  |
| Gravar                                                 | Novo/Limpar Excluir Barâmetros Eechar                                                                                                    |  |  |

4.2.5 Após o cadastramento, será necessário clicar no botão ...., em *Dados Cadastrais*, para selecionar o cedente cadastrado.

| Dados Cadastrais | Tipo de Pessoa         Image: State of the state of the state of |
|------------------|----------------------------------------------------------------------------------------------------|
|                  | ★     Seleção do Cedente de Trabalho       123456 - Nome do Cedente Cobranca CAIXA       ▲cessar       Eechar                                                                                                    |

4.2.6 Ao consultar o cedente, será exibida novamente a janela *Dados do Cedente*, com as informações previamente cadastradas. A próxima etapa do cadastramento consiste em informar os parâmetros do cedente para emissão dos títulos de cobrança bancária,

<u>Parâmetros</u>

bastando clicar no botão

| X                                                           | Cadastro            | de Cedente                                     | 23    |
|-------------------------------------------------------------|---------------------|------------------------------------------------|-------|
| Dados do Ceden                                              | te                  |                                                |       |
| -Dados Cadastrai                                            | \$                  | Ties de Dessee - CDE/CND1                      |       |
| Cód. do Cedente: 🗍<br>Código do PV: 🛛 🕻                     | 23456 0001-9        | C Física<br>Jurídica                           | 00-00 |
| -Informações Ger                                            | ais                 |                                                |       |
| Nome/Razão Social: Nome do Cedente Cobranca CAIXA           |                     |                                                |       |
| Nome Fantasia: Nome do Cedente Cobranca CAIXA               |                     |                                                |       |
| Endereço: Endereco do Cedente Cobranca CAIXA                |                     |                                                |       |
| Bairro:                                                     | Bairro Cedente      | Cidade: Cidade Cedente UF:                     | DF 💌  |
| CEP:                                                        | 12345-678           | Telefone: 61 32064534                          |       |
| Correio Eletrônico: emaildocedente@provedordocedente.com.br |                     |                                                |       |
| VAN:                                                        |                     |                                                |       |
| Centralizador<br>Sim C Não Convencional O Internet          |                     |                                                |       |
| <u>G</u> ravar                                              | <u>N</u> ovo/Limpar | <u>E</u> xcluir <u>P</u> arâmetros <u>F</u> ec | har   |

4.2.7 Na janela *Parâmetros*, realizar o preenchimento dos seguintes campos:

### GUIA PADRÕES DE CADASTRAMENTO AMBIENTE

| -Ambiente                          |  |
|------------------------------------|--|
| ⊙ <u>T</u> este ○ <u>P</u> rodução |  |

Teste/Produção: Para o cadastramento inicial, é necessário selecionar a opção
 Ieste , com a finalidade de verificar se os parâmetros de emissão e regras impostas pelo sistema correspondem às solicitações de serviço, através do envio do arquivo remessa e tratamento do arquivo de pré-crítica. Caso ocorra sucesso no procedimento de teste, o Suporte Tecnológico a Clientes CAIXA deverá ser acionado, através do telefone 0800 726 0104, opção 4 – Cobrança CAIXA e

**COBCAIXA**, com a finalidade de solicitar a alteração do parâmetro *"Teste"* para *"Produção"* no **sistema da CAIXA**, e orientação para a alteração do mesmo parâmetro no aplicativo.

#### DADOS DE CONTROLE DA COBRANÇA

| -Dados de Co  | ntrole da Cobrança |
|---------------|--------------------|
| Nº Remessa:   | 000000             |
| Ult. Retorno: | 000000             |
| Nosso Número: | 00000000000000     |
|               |                    |

- Nº Remessa: Indica o número do último arquivo de remessa de informações da cobrança bancária à CAIXA. É gerado de forma automática, com ordenação crescente, a partir da geração do arquivo remessa na opção Conexão > Gerar Arquivo Remessa;
- Ult. Retorno: Indica o número do último arquivo retorno de informações de movimentação da cobrança bancária, gerado pela CAIXA, que foi tratado no aplicativo, na opção Conexão > Tratar Arquivo Retorno. É registrado após o tratamento de cada arquivo retorno, que tem numeração automática seqüencial gerada pelo sistema de Cobrança da CAIXA;
- Nosso Número: Número pelo qual o sistema da Cobrança Bancária identifica o título.
   É necessário informar um valor inicial de contagem do Nosso Número, composto por 15 dígitos;

#### SEU NÚMERO

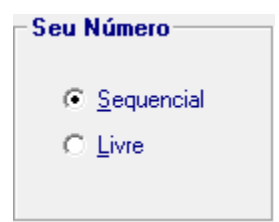

Seqüencial/Livre: Número pelo qual o Beneficiário identifica o título/boleto, cabendo a seleção como <u>Sequencial</u> ou <u>Livre</u>. Selecionar, dentre as opções abaixo, como será a formação padrão do Seu Número para os títulos que serão cadastrados:

- Seqüencial: Assume automaticamente um controle sequencial, quando da inclusão do título, (somente quando título individual);
- o Livre: Deverá ser digitado pelo usuário.

Em qualquer uma das situações acima, o sistema permitirá ao operador personalizar o campo Seu Número.

#### DADOS PRÉ-CADASTRAIS

| dastrais                  |                                                                                                    |                                                                                                    |
|---------------------------|----------------------------------------------------------------------------------------------------|----------------------------------------------------------------------------------------------------|
| 02-DM - Duplicata Merca 💌 | Modalidade:                                                                                                    | Registrada 🔹                                                                                                    |
| EXEMPLO0001               | Forma Entrega :                                                                                                    | Cedente 🗨                                                                                                    |
| Cidade Cedente            | Usar Banco                                                                                                    | de Sacado                                                                                                    |
| DF-Distrito Federal 🔹 💌   | ⊖ <u>S</u> im                                                                                                    |                                                                                                    |
| Moeda: 09-Real 🗸          |                                                                                                    | /erso Bloqueto                                                                                                    |
|                           | ⊖ <u>S</u> im                                                                                                    | ⊙ <u>N</u> ão                                                                                                    |
| zado 1234567              |                                                                                                    |                                                                                                    |
|                           | dastrais<br>2-DM - Duplicata Merca<br>XEMPLO0001<br>Cidade Cedente<br>DF-Distrito Federal<br>19-Real<br>2ado 1234567 | dastrais<br>2-DM - Duplicata Merca ▼ Modalidade:<br>XEMPLO0001 Forma Entrega :<br>Cidade Cedente ■ Usar Banco<br>0F-Distrito Federal ▼ ○ Sim<br>19-Real ▼ ○ Sim<br>2ado 1234567 |

- Esp. Título: Selecione o tipo de título que será emitido;
- Seu Número: Informar o último Seu Número emitido, quando a seleção da formação Seu Número for igual a Seqüencial. Até 15 dígitos;
- Cidade: Informar a cidade onde a maioria dos sacados cadastrados mora, facilitando o preenchimento no momento do cadastramento do título. Até 15 caracteres alfanuméricos;
- UF: Informar a Unidade da Federação padrão onde a maioria dos sacados cadastrados mora, facilitando o preenchimento no momento do cadastramento do título;
- *Moeda:* Selecionar a opção de moeda disponível;
- Código Personalizado: Informar o código dos títulos personalizados, caso seja essa a utilização pela empresa. Até sete dígitos;
- Modalidade: Selecionar o tipo de modalidade de Cobrança Registrada ou Sem Registro:
  - Registrada: É aquela em que o título é registrado nos sistema da CAIXA, tornando viável que esta trate de todo o processo de cobrança, desde a geração de boletos até a liquidação ou baixa do título, incluindo os serviços de protesto de títulos vencidos e não pagos;
  - Sem Registro: É aquela em que o todo o controle da carteira é realizado pelo cedente e não há registro dos títulos na CAIXA, sendo que esta pode prestar o serviço de impressão e postagem dos boletos, ficando responsável apenas

pelo gerenciamento das liquidações, efetivando os créditos em conta corrente do cedente e informando, via arquivo retorno, os títulos liquidados.

- Forma de Entrega: Selecionar a opção desejada para a entrega do título ao sacado (Cedente ou CAIXA via Correio, CAIXA via Agência, CAIXA via e-mail);
- Usar Banco de Sacados: Selecionar, caso seja característica de uso, a utilização de banco de sacados para emitir títulos na CAIXA;
- Mensagem Verso Bloqueto: Selecionar para definir se haverá ou não a impressão de mensagens livres no verso dos bloquetos quando a impressão ocorrer na CAIXA. Essa mensagem pode ter até 30 linhas de 76 posições cada, sendo cadastradas previamente na agência centralizadora do cedente.

#### 4.2.8 Finalizada a guia *Padrões de Cadastramento*, clicar na guia *Instruções.*

| X                  | Cadastro de Parâmetros do Cedente                            |
|--------------------|--------------------------------------------------------------|
| Parâmetros do      | Cedente                                                      |
|                    |                                                              |
| Ambiente —         | Nº Bernessar 000000                                          |
|                    | © Sequencial                                                 |
| ○ <u>P</u> rodução | Ult. Retorno: 000000 C Livre                                 |
|                    | Nosso Número: 00000000000000                                 |
| Dados Pré-C        | adaetrais                                                    |
| Eap Titule:        | 02-DM - Duplicata Marca                                      |
| Esp. Titulo:       | 0000000001 Eorma Entrega : Codente                           |
| Cidade:            | Cidade Cedente                                               |
|                    | DE-Distrito Federal V O Sim © Não                            |
| Moede:             | 09-Real                                                      |
| mocda.             | C <u>S</u> im ⊙ <u>N</u> ão                                  |
| Código Persona     | alizado 1234567                                              |
|                    |                                                              |
|                    |                                                              |
|                    | <u>G</u> ravar <u>L</u> impar <u>E</u> xcluir <u>V</u> oltar |
|                    |                                                              |

### GUIA INSTRUÇÕES VALORES DESCONTO

| -Valores D | esconto —   |           |
|------------|-------------|-----------|
| Per.1 (%): | Per. 2 (%): | Per.3 (%) |
| 20,00      | 15,00       | 10,00     |
| Prazo 1    | Prazo 2     | Prazo 3   |
| 15         | 10          | 5         |

- Per.1(%), Per.2(%) e Per.3(%): Informar o percentual de descontos a serem concedidos, se houver. No caso de várias faixas de desconto, considerar Per.1(%) como o percentual de maior desconto e Per.3(%) o menor desconto (ordem decrescente);
- Prazo 1, Prazo 2 e Prazo 3: Informar a quantidade de dias para os descontos a serem concedidos, se houver, tendo como referência a data do vencimento (igual ou menor). Estão correlacionadas aos campos Per.1(%), Per.2(%) e Per.3(%).

#### JUROS

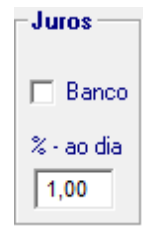

- Banco: Marcar, caso o juro a ser cobrado seja o bancário, calculado pelo Caixa do banco no momento do pagamento;
- % ao dia: Informar o percentual diário dos juros que deverão ser cobrados, se o pagamento for após o vencimento. Quando informado, o sistema fará o cálculo do valor do juro a ser pago por dia, considerando o valor nominal do título cadastrado, imprimindo a mensagem no campo Texto de Responsabilidade do Cedente.

#### MULTA

| – Multa – –          |
|----------------------|
| Per.(%):             |
| 2,00                 |
| N <sup>g</sup> dias: |

- Per.(%): Informar o percentual da multa que deverá ser cobrada se o pagamento for após o vencimento;
- Nº dias: Informar a quantidade de dias para cobrança de multa, tendo como referência a data imediatamente posterior ao vencimento (igual ou maior) (Para cobrança de multa um dia após o vencimento, informar prazo 0).

#### PRAZOS

- Devolução/Protesto: Informar se o título, após o limite de dias definido, será devolvido ao cedente ou encaminhado para protesto automático ao cartório. É necessário informar o valor para os campos Devolução e Protesto, porém, será acatada apenas a instrução definida no botão de seleção, como no exemplo acima. As informações cadastradas serão carregadas como padrão na tela de Cadastro de Títulos, podendo ser alteradas no momento da inclusão.
  - o *Devolução:* De 05 a 120 dias;
  - *Protesto:* De 02 a 90 dias.

#### INSTRUÇÕES RECIBO DO SACADO

| - Instruções | Recibo do Sacado |  |
|--------------|------------------|--|
|              |                  |  |
|              |                  |  |
|              |                  |  |
|              |                  |  |

 Informar as mensagens que deverão ser impressas no recibo do sacado. Estão disponíveis 04 linhas com 40 caracteres cada (Válido somente para títulos impressos a laser).

#### INSTRUÇÕES FICHA DE COMPENSAÇÃO

| - Instruções | Ficha de Compensação |  |
|--------------|----------------------|--|
|              |                      |  |
|              |                      |  |

- Informar as mensagens que deverão ser impressas na ficha de compensação do título.
   Essas mensagens também serão impressas no recibo do sacado.
- 4.2.9 Finalizada a guia *Instruções*, clicar no botão <u>Gravar</u> para finalizar o cadastramento dos parâmetros do cedente.

| Cadastro de Parâmetros do Cedente                                                                                                    |                                    |                              |                                                        |                                                   |  |  |  |  |
|----------------------------------------------------------------------------------------------------|------------------------------------|------------------------------|--------------------------------------------------------|---------------------------------------------------|--|--|--|--|
| Parametros do Ledente -<br>Padrões de Cadastramento                                                                                               | Instruções                         |                              |                                                        |                                                   |  |  |  |  |
| Valores Desconto           Per.1 (%):         Per. 2 (%):           20,00         15,00           Prazo 1         Prazo 2           15         10 | Per.3 (%)<br>10,00<br>Prazo 3<br>5 | Juros<br>Banco<br>% - ao dia | Multa<br>Per.(%):<br>2,00<br>N <sup>g</sup> dias:<br>5 | Prazos<br>Devolução 💌<br>Devolução Protesto<br>30 |  |  |  |  |
| Instruções Recibo do                                                                                                    | Sacado —                           |                              |                                                        |                                                   |  |  |  |  |
| Instruções Ficha de Compensação                                                                                                    |                                    |                              |                                                        |                                                   |  |  |  |  |
| <u>G</u> r                                                                                                    | avar                               | <u>L</u> impar               | <u>Excluir</u>                                         | ⊻oltar                                            |  |  |  |  |

4.2.10 O sistema retornará à janela Cadastro do Cedente. Para finalizar, clicar no botão

## 5 TRANSMISSÃO DE ARQUIVOS

As instruções a seguir orientam quanto ao procedimento de transmissão de arquivos remessa e retorno do Cobrança CAIXA.

- Remessa: A necessidade de geração de arquivo remessa ocorre quando o usuário realiza ações diversas que necessitam de comunicação do Cobrança CAIXA (off-line) com o sistema de gerenciamento da cobrança bancária da CAIXA (online). Tais ações incluem a solicitação de títulos pré-impressos, inclusão, alteração e movimentação de títulos, entre outras ações. Após a geração do arquivo, será necessária a transmissão do mesmo através de conexão EDI/VAN/CNX aplicativo ou portal de internet;
- Retorno: O arquivo retorno é gerado pelo sistema de gerenciamento da cobrança bancária CAIXA (online), sendo disponibilizado na caixa postal do cliente (EDI/VAN/CNX). O retorno é gerado a partir de informações como liquidação de títulos, baixas por devolução/protesto, entre outras informações de conciliação.

Para maiores detalhes acerca da geração de remessa e tratamento de retorno, orientamos consultar a opção *Ajuda* do aplicativo (vide capítulo 6).

A CAIXA disponibiliza diversos meios de transmissão de arquivos. Uma das novas opções é o Internet Banking CAIXA, que permite o envio de remessas, acompanhamento e download de retornos. Para mais informações sobre a utilização do serviço, encontra-se disponível no <u>portal</u> <u>de downloads da CAIXA</u> o manual de utilização.

# CLIQUE AQUI PARA DOWNLOAD DO MANUAL DE TRANSMISSÃO DE ARQUIVOS DA COBRANÇA BANCÁRIA NO INTERNET BANKING CAIXA

### 6 GUIA DE AJUDA

6.1 No primeiro acesso ao sistema recomenda-se leitura do Guia de Ajuda do aplicativo, que apresenta demais instruções de utilização.

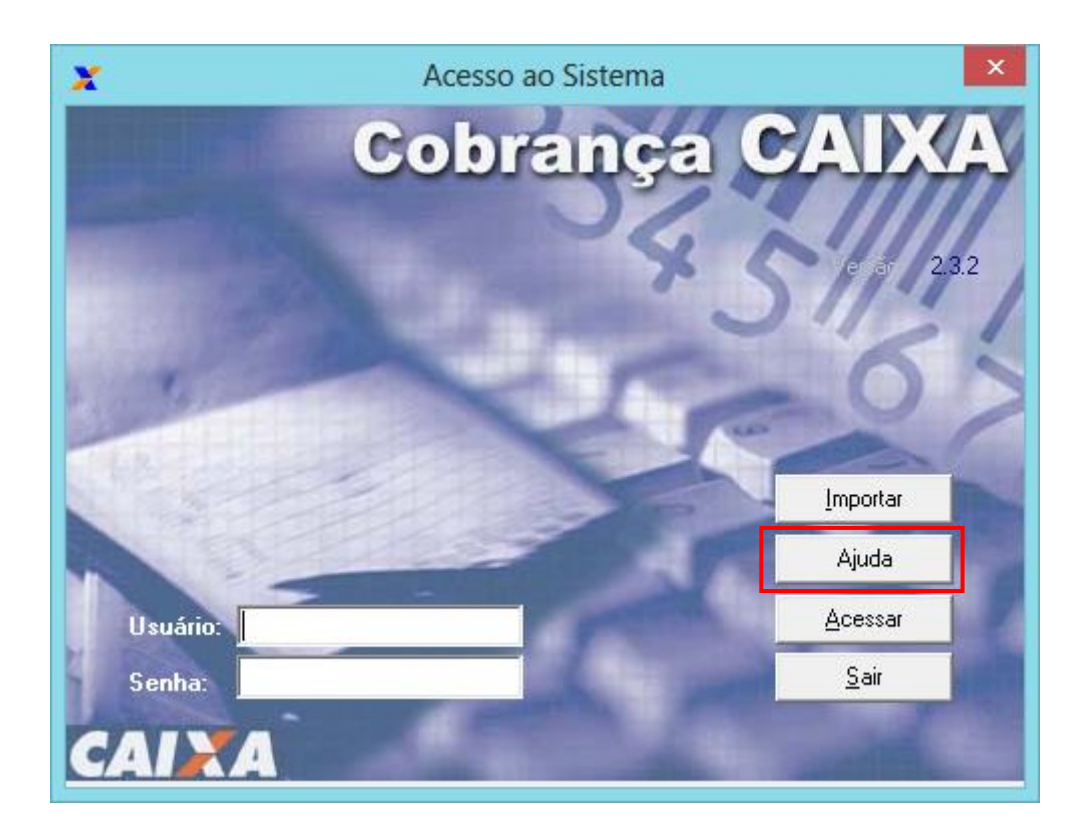

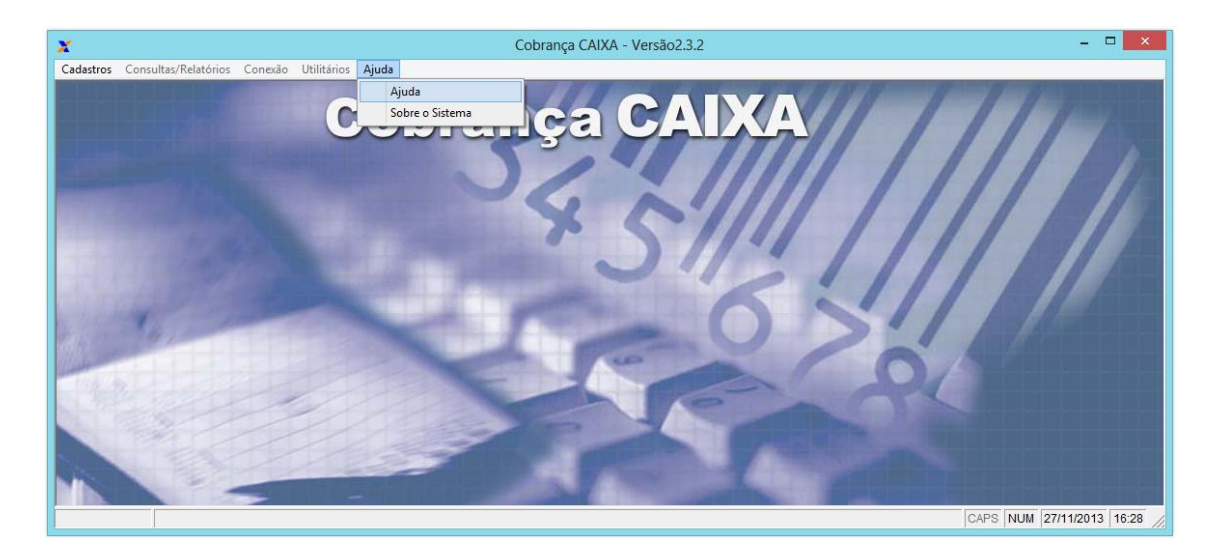

Informações nas agências da CAIXA.

Suporte Tecnológico a Clientes: 3004 1104 (para capitais e regiões metropolitanas) 0800 726 0104 (demais regiões)

SAC CAIXA: 0800 726 0101 (informações, reclamações, sugestões e elogios)

Para pessoas com deficiência auditiva ou de fala: 0800 726 2492

Ouvidoria: 0800 725 7474

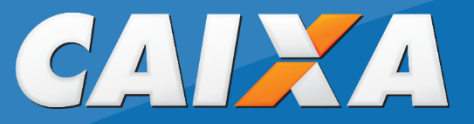